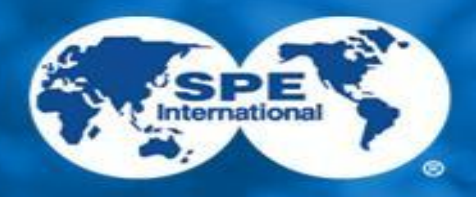

### Al-Farabi Kazakh National University Chapter #6298

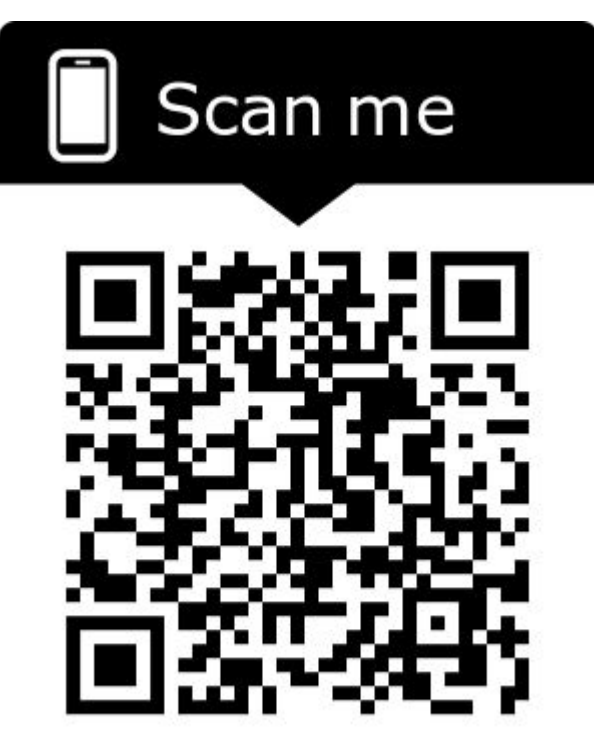

Facebook page

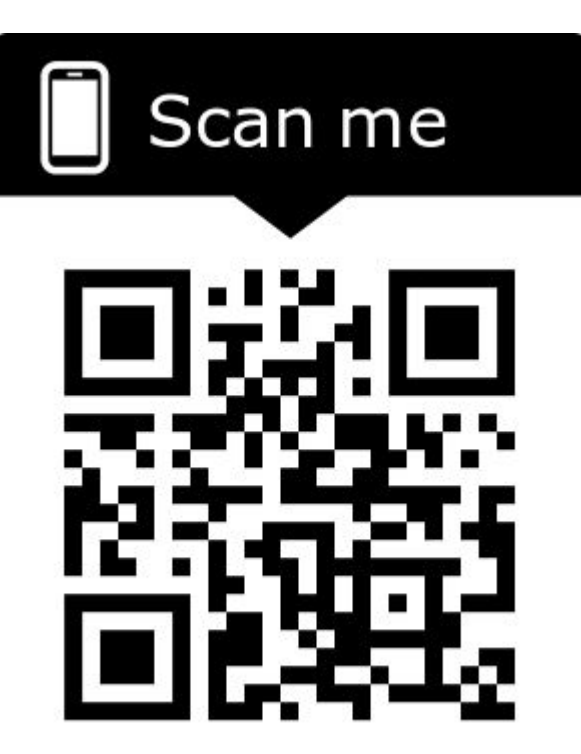

V Kontakte page

Scan me

Instagram page

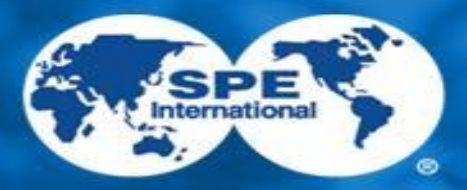

### Al-Farabi KazNU SPE CAD Aim: to learn work on program ChemCad.

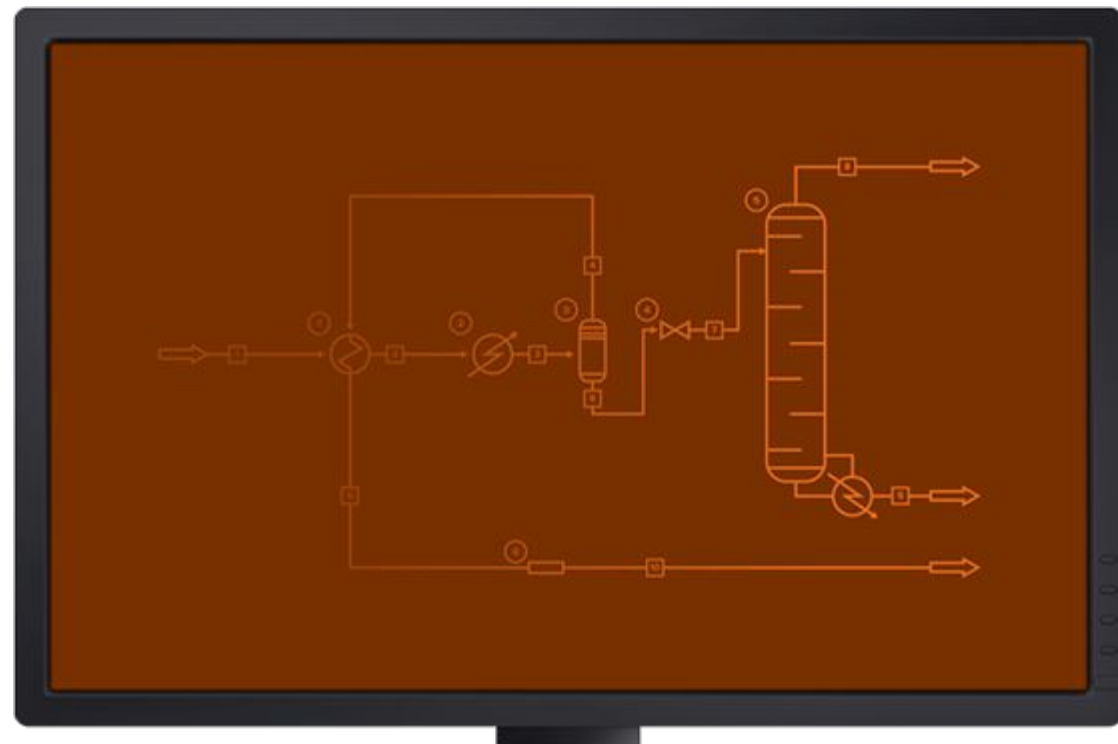

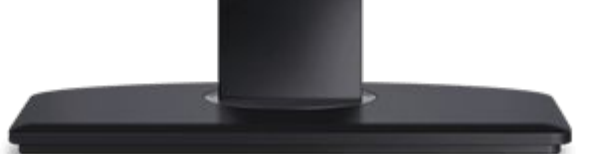

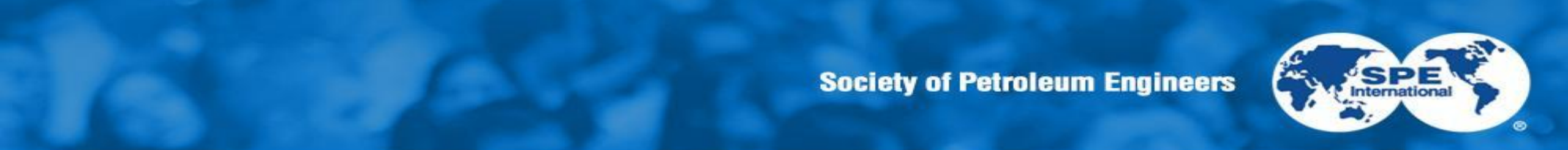

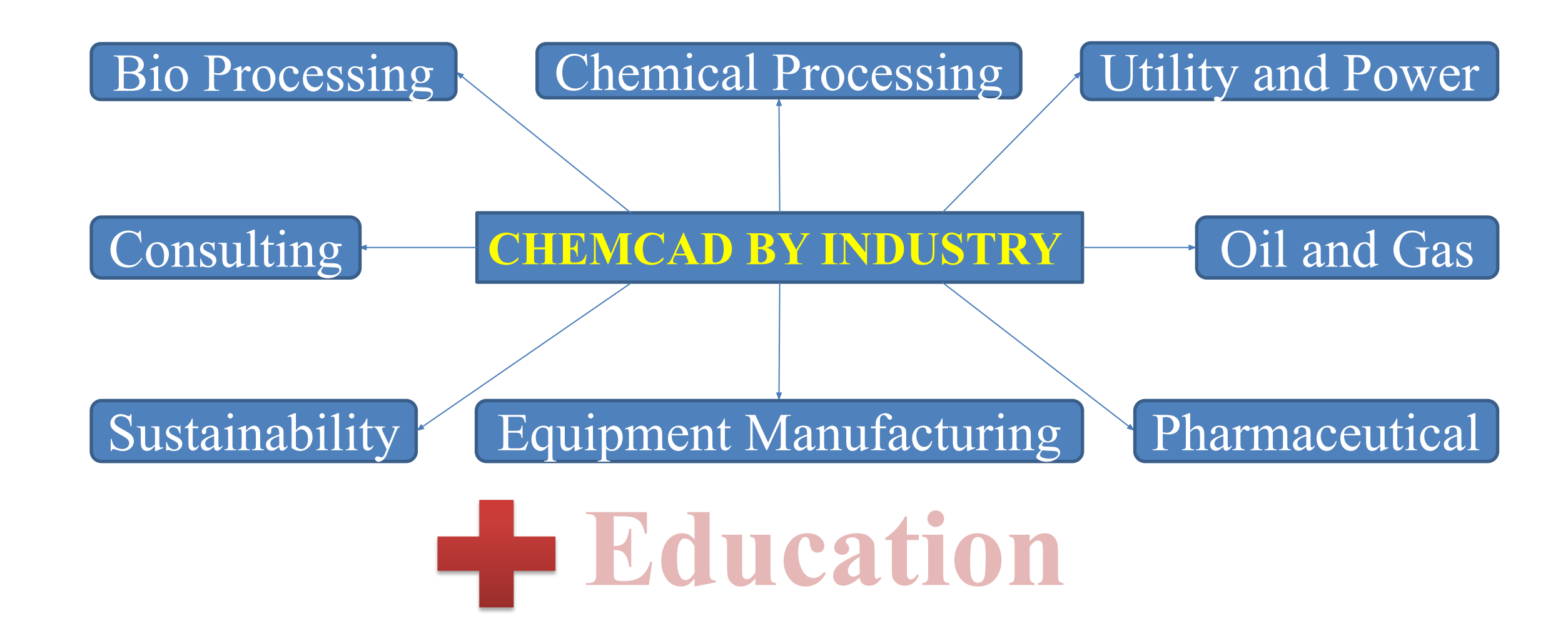

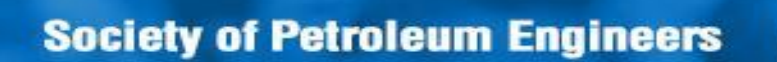

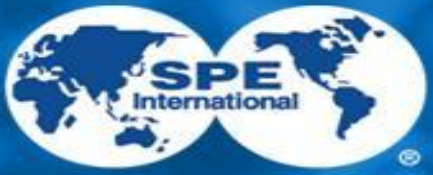

# Description of ChemCad working window toolbar

Описание панели инструментов рабочего окна ChemCad

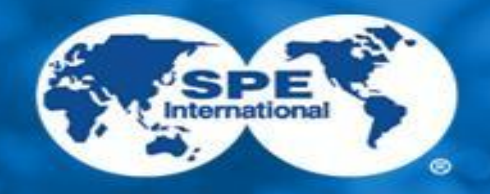

# Tools available in all ChemCad operating modes

# Инструменты, доступные во всех режимах работы ChemCad

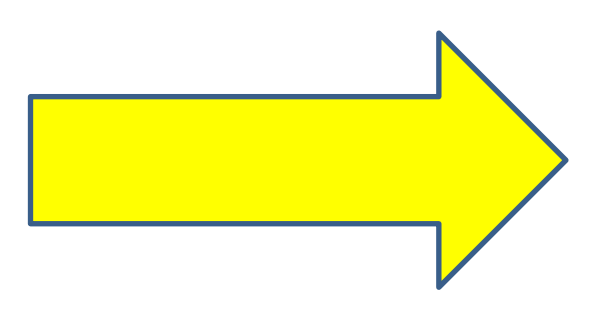

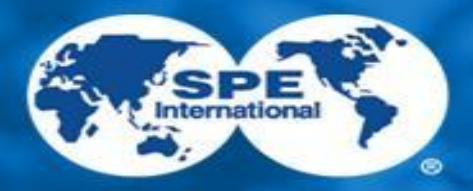

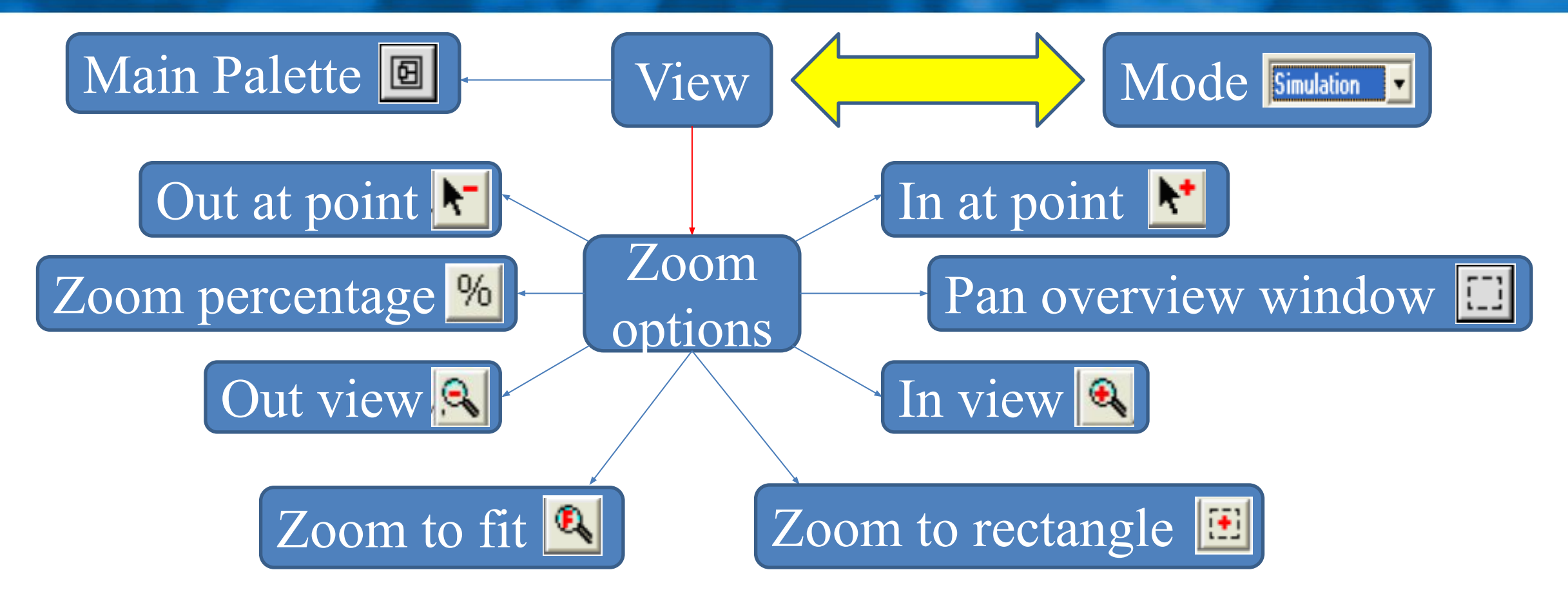

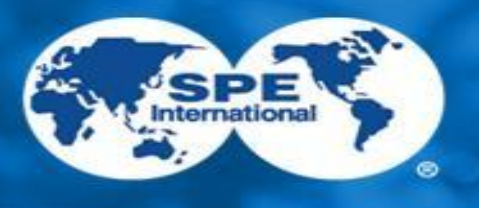

Setting the display scale value / Задание значения масштаба отображения

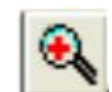

%

Zoom in on the display / Увеличение масштаба отображения

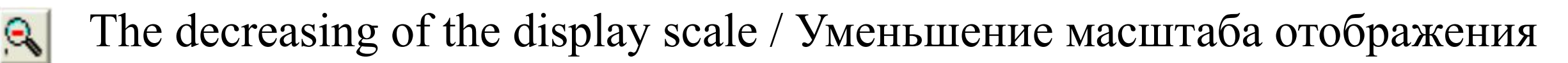

Purpose / Назначения

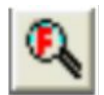

Increase to window size / Увеличение до размера окна

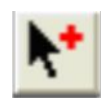

Zoom in on the display relative to the specified point

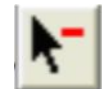

Zoom out of the display relative to the specified point

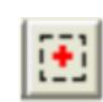

Scaling of the selected rectangular frame part of the technological scheme to the size of the window

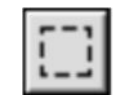

- Displays the Pan Overview window for a complete overview of the flowchart
- Main palette of equipment models

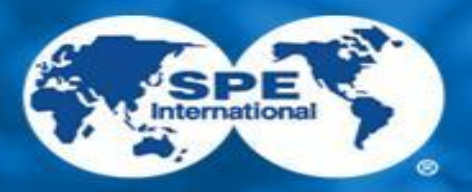

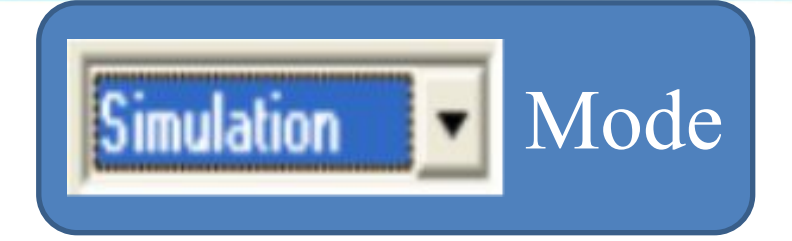

## Tools available in ChemCad Simulation mode

Инструменты, доступные в режиме Simulation работы ChemCad

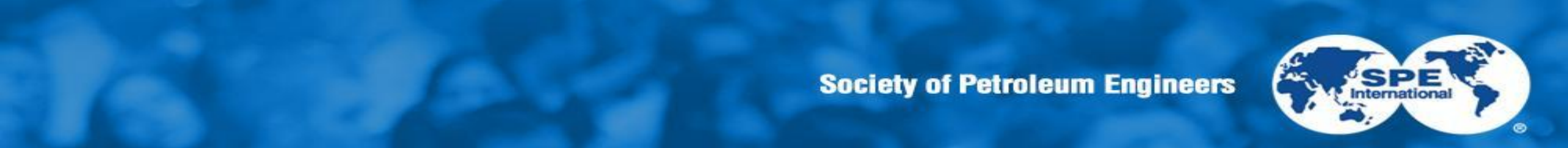

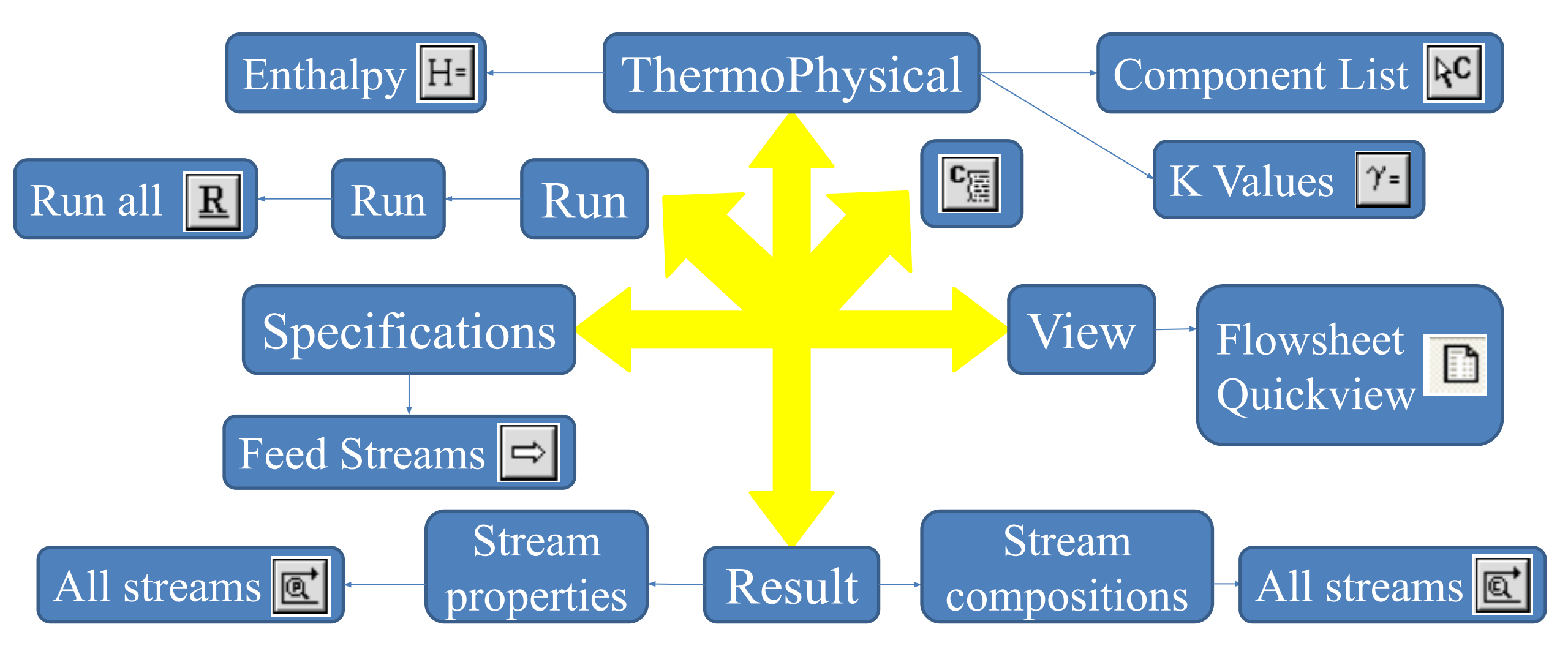

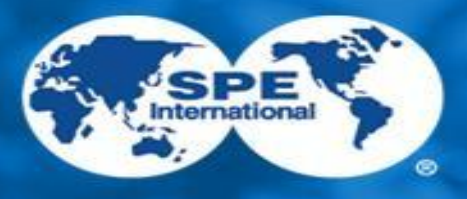

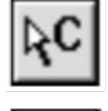

H=

⇔

Creating a list of pure substances involved in the simulated process

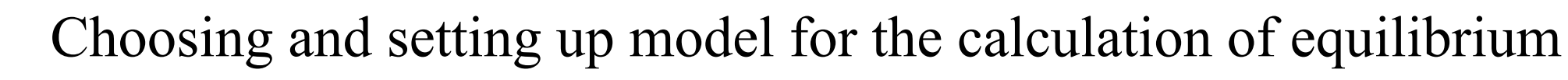

- Select and configure the enthalpy calculation model
- Edit the parameters of the flow of power

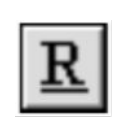

Calculation of material and thermal balance of the entire technological scheme

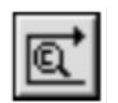

View the compositions of all flow diagrams in an external text editor

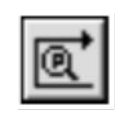

To view the properties of all the streams of the technological scheme in an external text editor

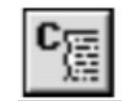

- Displays a list of selected process components
- Control of the quick view of the technological scheme

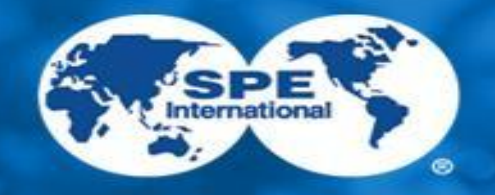

# Tools available when modeling dynamic modes in ChemCad

Инструменты, доступные при моделировании динамических режимов в ChemCad

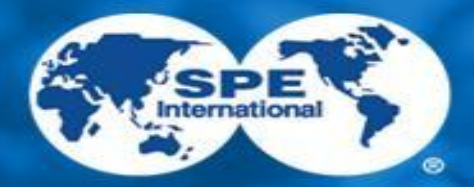

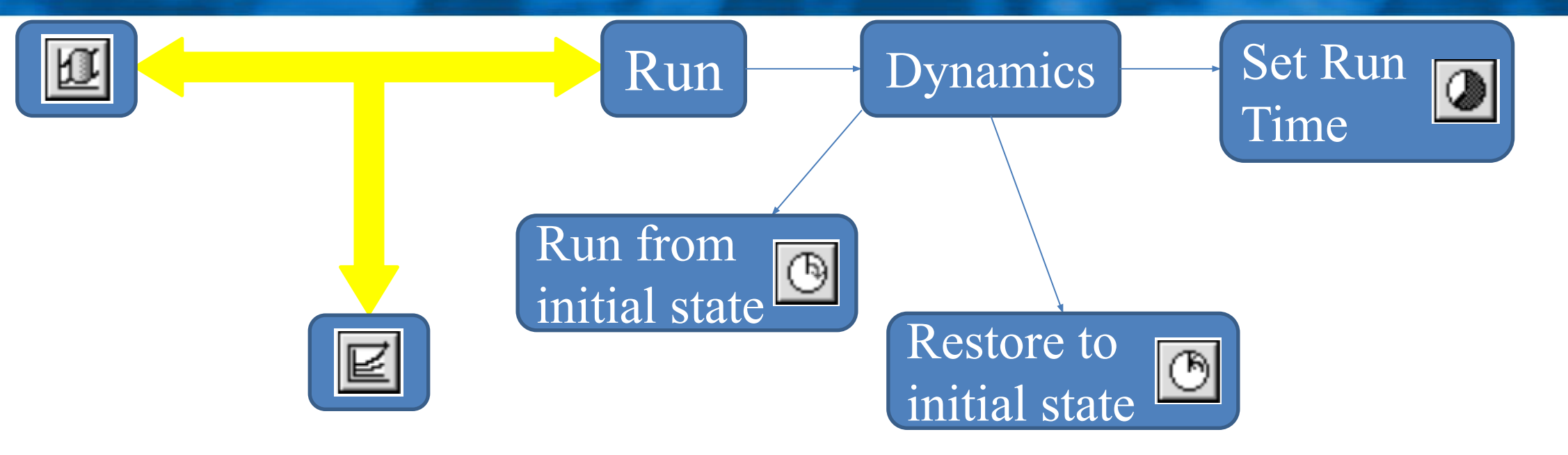

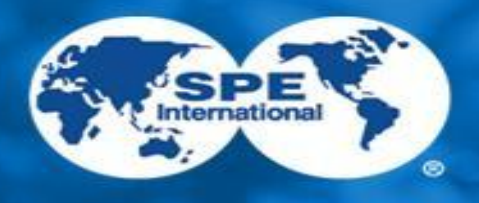

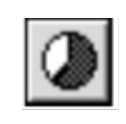

Setting the time of the simulated process / Задание времени протекания моделируемого процесса

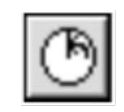

Return to the start state after simulation / Возврат к стартовому состоянию после моделирования

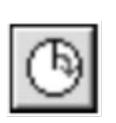

A simulation run of a dynamic process mode / Выполнение моделирования динамического режима процесса

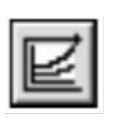

Graphical display of the dynamics of changes in flow parameters / Графическое отображение динамики изменения параметров потоков Graphical display of the dynamics of changes in the specification of the device / Графическое отображение динамики изменения спецификации

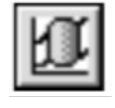

аппарата

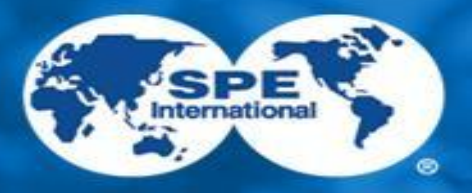

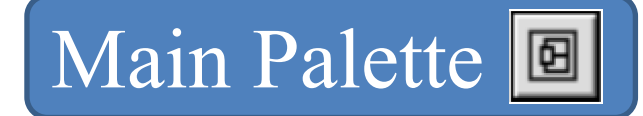

# Description of hardware model palette items Main Palette

Описание элементов палитры моделей оборудования Main Palette

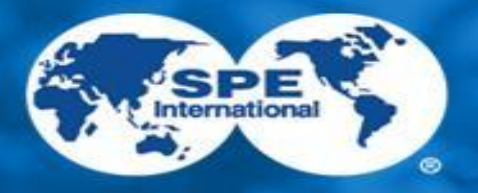

## Main Palette design elements

Элементы оформления палитры Main Palette

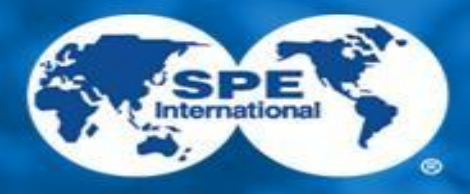

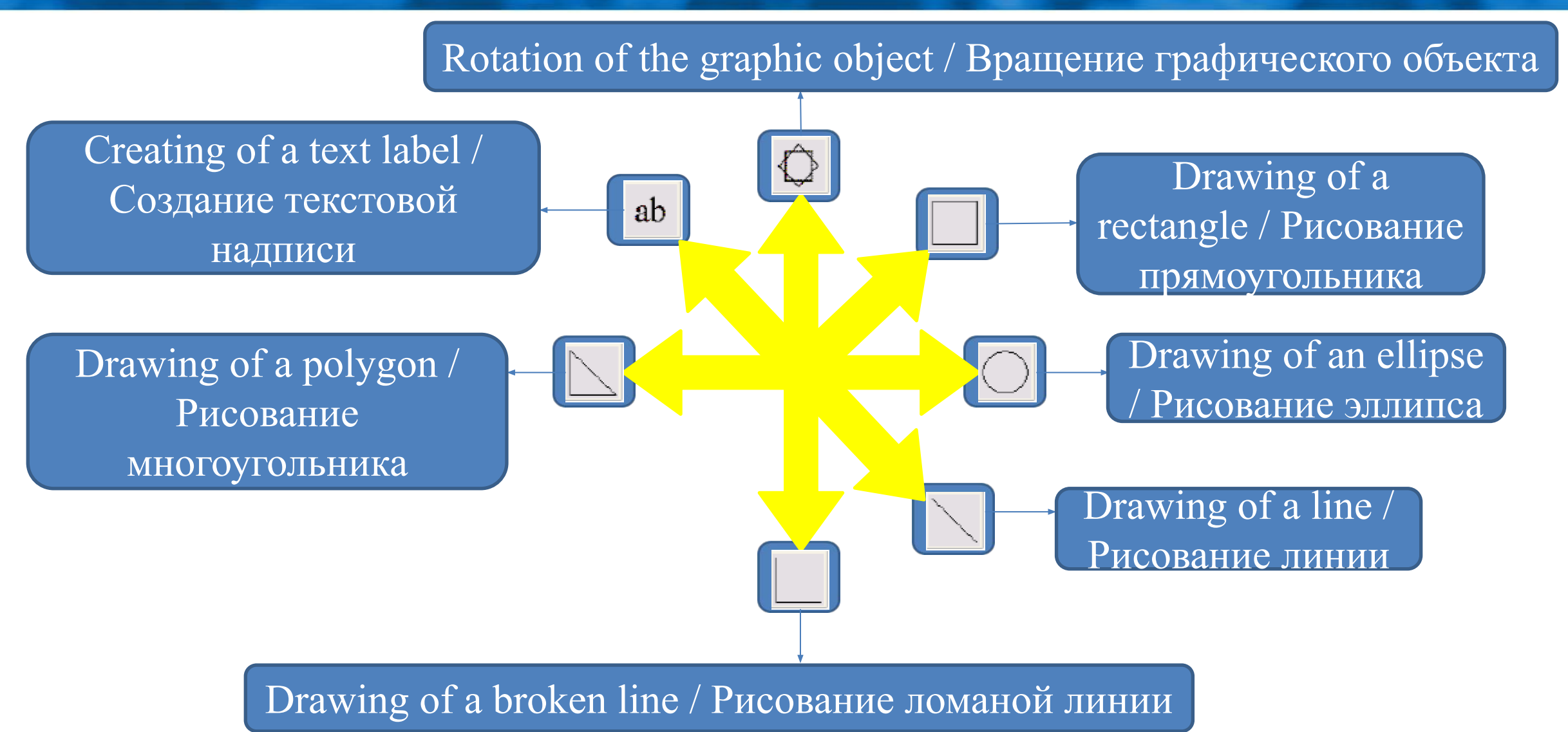

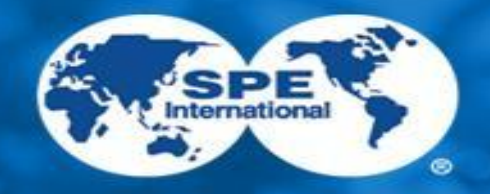

## Auxiliary elements palette Main color Palette

Вспомогательные элементы палитры Main Palette

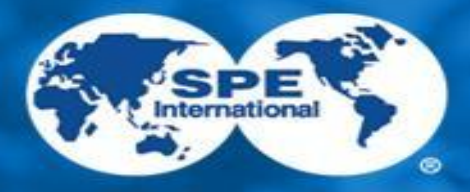

Selecting a Blue arrow -R machine product flow / from the list Синяя стрелка / Выбор - продуктовый аппарата из ПОТОК списка The red arrow is the

The red arrow is the stream power / Красная стрелка - поток питания

# THANK YOU FOR ATTENTION!!!

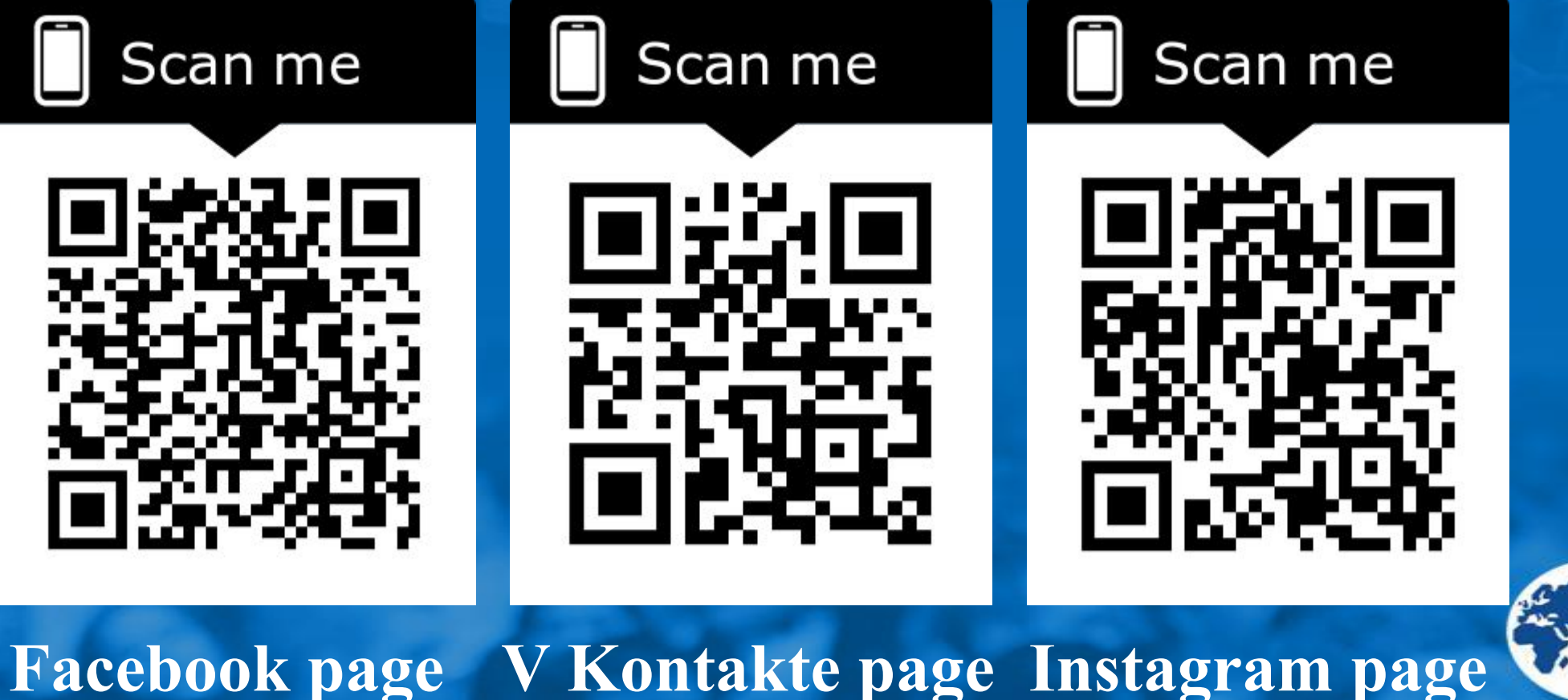

International